## SCAC Member Portal

## VIEWING TRANSCRIPTS

- Sign in to the county master account\*\*
- Click on Information & Settings, then the Sub-accounts tab
- Scroll to councilmember whose transcript you want to see and click the blue arrow icon to "Sign in as this member", then click "OK"
- Click on "Professional Development" and then "Print Transcript"

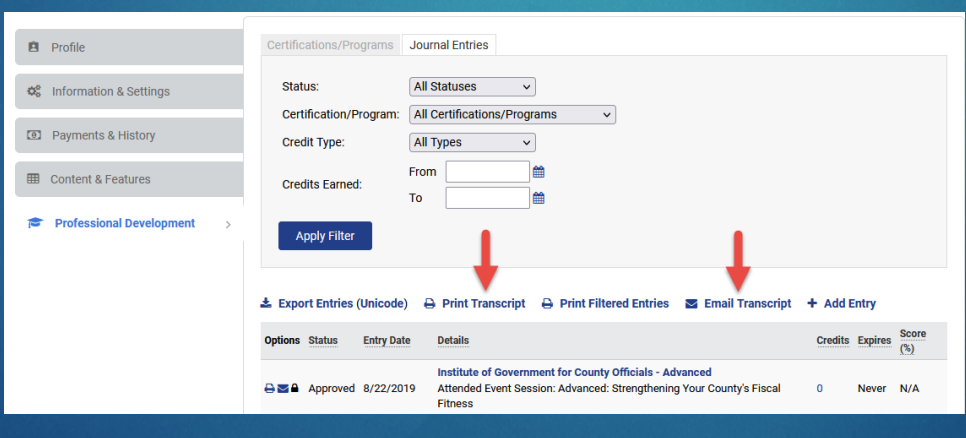

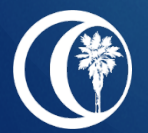

## SCAC Member Portal

## VIEWING TRANSCRIPTS (CON'T)

- Sign-out
- \*\*Repeat steps from sign-in to view transcripts for multiple councilmembers

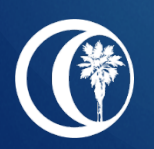